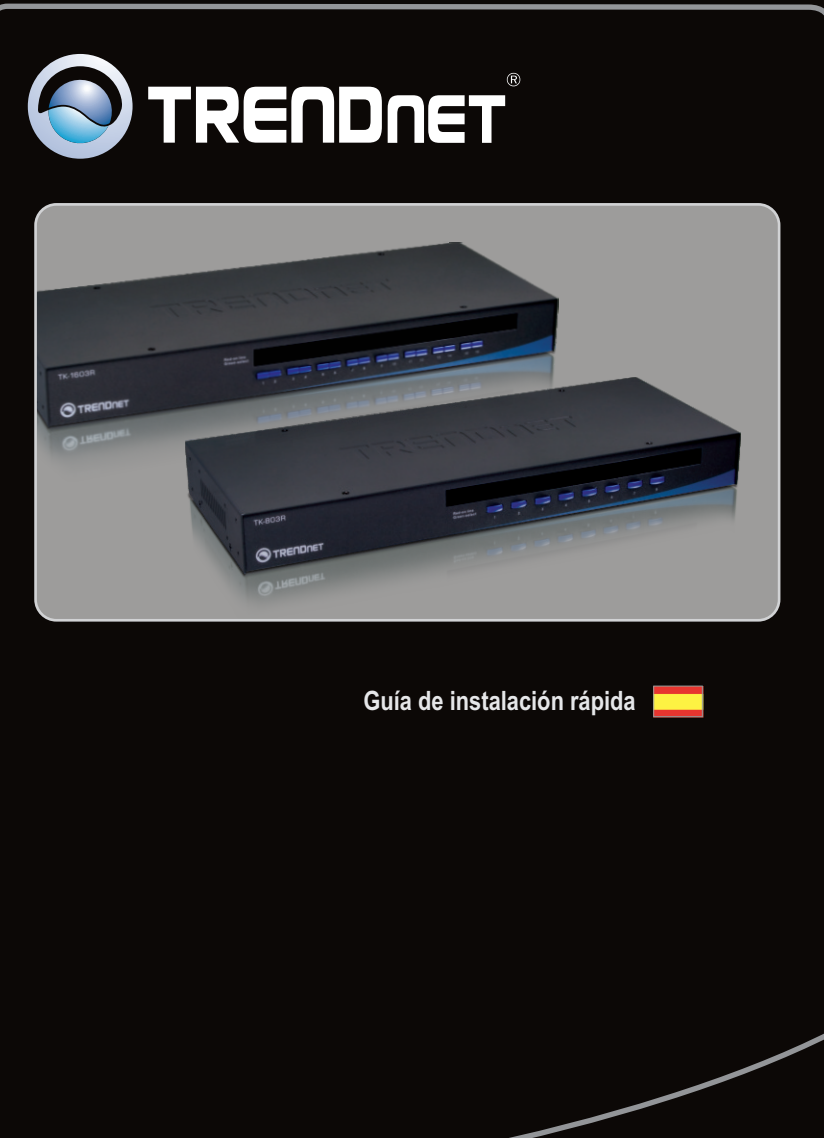

TK-803R TK-1603R

# Table of Contents

| Español                     | 1 |
|-----------------------------|---|
| 1. Antes de iniciar         | 1 |
| 2. Instalación del Hardware | 2 |
| 3. Funcionamiento           | 4 |
|                             |   |
| Technical Specifications    | 7 |
| Troubleshooting             | 8 |

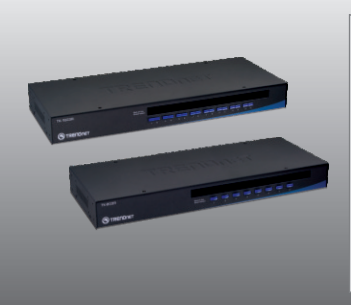

## Contenidos del paquete

- TK-803R/TK-1603R
- Guía de instalación rápida multilingüe
- Kit para montaje en estante
- Adaptador de alimentación AC (9V DC, 1A)

## Requisitos del sistema

- Teclado PS/2 o USB
- Ratón PS/2 o USB
- Monitor compatible VGA
- Cables USB/ VGA KVM (Ej. TK-CU06, TK-CU10, TK-CU15)
- Windows 98SE/ME/2000/XP/2003 Server/Vista, Linux y Mac

## 2. Instalación del Hardware

- 1. Apague todos los PCs y sus periféricos, luego desconecte todos los cables de alimentación.
- Conecte el teclado compartido PS/2 o USB, el monitor y el ratón PS/2 o USB al puerto consola del conmutador KVM. (Ver imagen del TK-1603R)

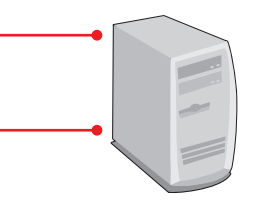

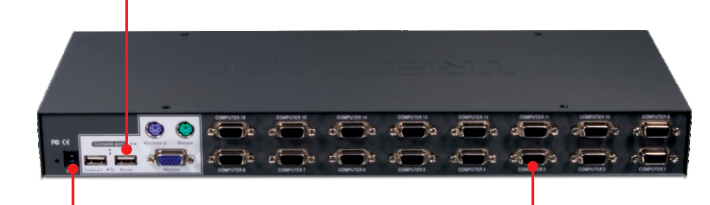

- Conectar el adaptador de alimentación AC incluido al conmutador KVM, y después a una toma de corriente.
- 4. Utilice los cables KVM para conectar cada PC al conmutador KVM.
- Encienda los PCs conectados uno por uno y espere hasta que aparezca el escritorio de cada PC.

PC 1, 2, 3, 4, 5, 6, 7, 8 (TK-803R) PC 1, 2, 3, 4, 5, 6, 7, 8, 9, 10, 11, 12, 13, 14, 15, 16 (TK-1603R)

## Para montaje en bastidor

El conmutador puede montarse sobre un bastidor de 19 pulgadas tamaño estándar EIA, que puede colocarse en un armario de empalmes junto con otros equipos.

Nota: Si desea instalar el conmutador KVM a un bastidor de equipo EIA 19", coloque las abrazaderas de sujeción a ambos lados del conmutador KVM, asegúrelas con los tornillos suministrados, y luego incorpore el conmutador KVM al bastidor del equipo con el hardware proporcionado por el fabricante

 Fije las abrazaderas de sujeción a ambos lados del conmutador KVM y asegúrelas con los tornillos suministrados.

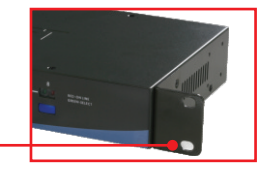

 Coloque el conmutador KVM con cuidado encima del bastidor. Haga que la abrazadera coincida con los orificios de los tornillos del bastidor, luego use los tornillos suministrados junto con el bastidor del equipo para montar el conmutador KVM.

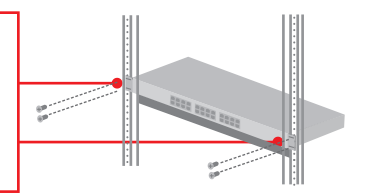

#### La instalación ha sido completada

#### **Registre su producto**

Para asegurar los más altos niveles de servicio y apoyo al cliente, registre su producto en línea en: **www.trendnet.com/register** Gracias por elegir TRENDnet

## 3. Funcionamiento

Nota: Para la conexión entre PCs, se pulsan los boton del panel frontal o comandos "Hot Key".

#### Indicadores LED

LED con luz roja: El cable KVM está conectado y el PC está haciendo funcionar el conmutador KVM.

**LED con luz verde:** Indica que el puerto PC seleccionado está activo, independientemente de que el PC esté encendido o apagado.

## Botones de arranque

Pulse los botones de arranque para la conexión entre PCs.

#### Comandos Hotkey

Un comando hot key del teclado consiste en pulsar tres teclas:

#### Comando Hot Key = Scroll Lock + Scroll Lock + Tecla(s) de comando

Después de pulsar la tecla Scroll Lock, dispone de 2 segundos para pulsar la tecla Scroll Lock otra vez. Ahora dispone de 2 segundos para presionar una tecla de comando. Si usted no pulsa una tecla en el plazo de 2 segundos, el conmutador saldrá del modo hotkey.

Para seleccionar un puerto PC específico:

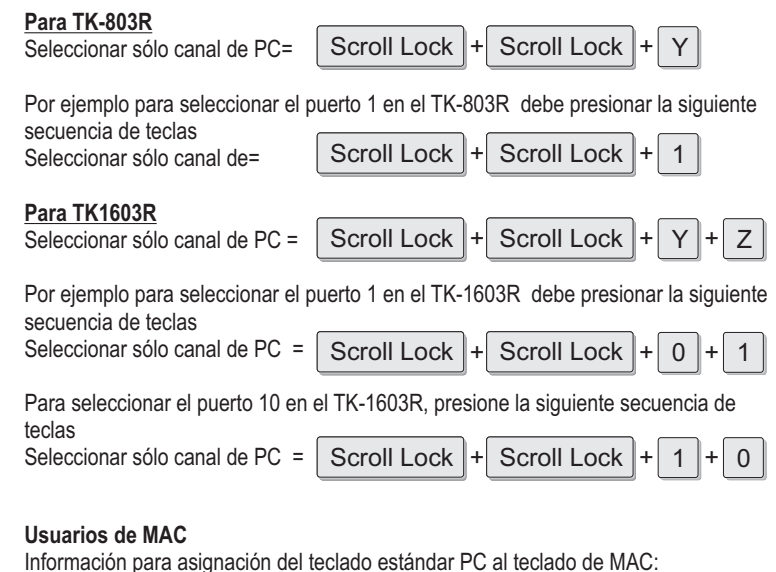

# Scroll Lock + Scroll Lock + C = CDDVD drive eject key Scroll Lock + Scroll Lock + F10 = F13 Scroll Lock + Scroll Lock + F11 = F14 Scroll Lock + Scroll Lock + F12 = F15

Para ver la lista de todos los comandos Hot-Key, por favor consulte la hoja de referencia rápida.

| Hoja de referencia rápida para el TK-803R/TK-1603R                             |                                                                                                    |                                                                                             |                                                                                                    |  |
|--------------------------------------------------------------------------------|----------------------------------------------------------------------------------------------------|---------------------------------------------------------------------------------------------|----------------------------------------------------------------------------------------------------|--|
| Comando                                                                        | Teclas Hot Keys                                                                                                    | Botones del<br>panel                                                                        | Descripción                                                                                                    |  |
| Seleccionar sólo<br>canal de PC                                                | TK-803R           Scroll Lock         + Scroll Lock         + Y           TK-1603R         Scroll Lock         + Y           Scroll Lock         + Scroll Lock         + Y           YZ= el número de canal de 2 dígitos         + Z                                                                                                    | Pulse el botón de<br>arranque de un puerto<br>especifico para<br>conectarse a ese<br>puerto | Selecciona el canal activo<br>de la PC                                                                                      |  |
| Canal próximo<br>inferior                                                      | Scroll Lock + Scroll Lock + (flecha arriba)                                                                                                    |                                                                                             | Seleccione el canal PC<br>inferior más próximo                                                                              |  |
| Canal próximo<br>superior                                                      | Scroll Lock + Scroll Lock +<br>(flecha abajo)                                                                                                    |                                                                                             | Seleccione el canal PC<br>superior más próximo                                                                              |  |
| Autoescanear el<br>sonido Beep<br>Encendido/Apagado                            | Scroll Lock + Scroll Lock + B                                                                                                    |                                                                                             | Active o desactive el sonido<br>Beep durante el modo<br>Autoescanear                                                        |  |
| Ratón/Teclado<br>Restablecer KVM                                               | Scroll Lock + Scroll Lock + END                                                                                                    |                                                                                             | Restablecer ratón/teclado                                                                                                   |  |
| Restablecer a<br>configuraciones<br>por defecto                                | Scroll Lock + Scroll Lock + R                                                                                                    |                                                                                             | Restablecer a<br>configuraciones por defecto                                                                                |  |
| Definir la secuencia<br>HotKey (por defecto<br>= Scroll Lock<br>+ Scroll Lock) | Scroll Lock + Scroll Lock + H + Y<br>Y = Scroll Lock (Bloq Despl), Caps Lock (Bloq Mayús),<br>Esc (Escape), F12 o Num Lock (Bloq Núm)                                                                                                    |                                                                                             | Seleccione la secuencia<br>hotkey precedente de entre<br>5 opciones                                                         |  |
| Autoscan (Escaneo<br>automático)                                               | Scroll Lock + Scroll Lock + S                                                                                                    |                                                                                             | Autoescanear cada canal<br>conectado para una rápida<br>lectura en pantalla de cada<br>canal                                |  |
| Autoescanear con<br>tiempo de retraso<br>programado                            | Scroll Lock         +         Scroll Lock         +         X           (X) = 0-9         1         10 segundos         3         3         9         segundos           3 = 00 segundos         5         50 segundos         5         50 segundos         5         50 segundos           5 = 60 segundos         7         70 segundos         5         8         80 segundos         9         9         9         9         9         9         9         9         9         9         9         9         9         9         9         9         9         9         9         9         9         9         9         9         9         9         9         9         9         9         9         9         9         9         9         9         9         9         9         9         9         9         9         9         9         9         9         9         9         9         9         9         9         9         9         9         9         9         9         9         9         9         9         9         9         9         9         9         9         9         9         9 |                                                                                             | Autoescanear cada canal<br>conectado para una rápida<br>lectura en pantalla de cada<br>canal en intervalos de X<br>segundos |  |
| Detener Autoscan                                                               | Press any key on keyboard                                                                                                    | Pulse cualquier<br>botón                                                                    | Finaliza el escaneo<br>automático                                                                                           |  |

Nota: Si ha definido una secuencia de teclas hotkey diferente (ej. Caps Lock (Bloq Mayús), Esc (Escape), F12), presione el botón en lugar de la tecla scroll lock (Bloq Despl). Por ejemplo, si desea apagar el sonido beep y ha definido la secuencia de teclas hotkey (teclas de acceso directo) como F12, presione F12 + F12 + B.

| Management:              | TK-803R: 8 computers<br>TK-1603R: 16 computers                                                                                                    |  |
|--------------------------|----------------------------------------------------------------------------------------------------|--|
| Console Port Connectors: | 1 x USB keyboard Type A<br>1 x USB mouse Type A<br>1 x PS/2 keyboard 6-pin mini din female<br>1 x PS/2 mouse 6-pin mini din female<br>1 x VGA HDB 15-pin female |  |
| PC Port Connectors:      | TK-803R: 8 x VGA HDB 15-pin female<br>TK-1603R: 16 x VGA HDB 15-pin female                                                                                      |  |
| Video Resolution:        | 2048 x 1536                                                                                                    |  |
| Port Selection:          | Push Button and Hot Key Commands                                                                                                    |  |
| LED:                     | Per Port : PC Link (Green) ; PC Active (Red)                                                                                                    |  |
| Keyboard Status:         | Save and restore                                                                                                    |  |
| Auto-Scan Intervals:     | 10 ~ 100 seconds                                                                                                    |  |
| Power:                   | PS/2 Interface Power<br>USB Interface Power<br>External AC Power Adapter : 9V DC, 1A                                                                            |  |
| Size (19" Rack mount):   | 1U                                                                                                    |  |
| Dimensions:              | 405 x 163 x 44 mm (15.94 x 6.42 x 1.74 in.)                                                                                                    |  |
| Weight:                  | TK-803R : 1.84 kg (4.05 lbs)<br>TK-1603R : 2.04 kg (4.5 lbs)                                                                                                    |  |
| Operating Temperature:   | 0°C ~ 40°C (32°F ~104°F)                                                                                                    |  |
| Storage Temperature:     | -20°C ~ 60°C (-4°F ~ 140°F)                                                                                                    |  |
| Humidity:                | 0%~90%, Non-Condensing                                                                                                    |  |
| Certifications:          | FCC and CE                                                                                                    |  |

#### Do I need to use the included external AC adapter?

It is recommended that you use the included external AC adapter with the TK-803R/TK-1603R KVM switch.

#### I have the KVM switch connected properly, but my USB keyboard and mouse don't work.

- 1. Make sure your USB port is working properly by testing it with your other USB devices.
- 2. Once you confirm that the USB port is functional, please reboot your computers, and try to use the KVM switch again.
- 3. If your computer is running Windows 98SE, you may need to download and install the USB hot fix.

Please go to this link for download and installation instructions: <u>http://support.microsoft.com/kb/q240075</u>. Once the hot fix is installed, follow the installation instructions in Section 2.

#### Can I connect or disconnect the KVM cables while the computers are turned on?

Yes, you can connect or disconnect the KVM cables while the computers are turned on, because the interface is Hot-Pluggable.

#### Will the KVM switch restore the keyboard settings when switching between computers?

Yes, the KVM switch will restore the keyboard settings when switching between computers. (i.e.: Caps Lock, Num Lock, etc.)

#### How do I switch from one computer to another with the KVM switch?

You can switch PCs by pressing the push button on the KVM switch or by using the Hot Key commands. Go to Section 3 Operation for more information.

#### How to upgrade new firmware to my KVM switch?

Please go to the TRENDnet website (www.trendnet.com) to check if there is a new firmware available for your KVM switch and follow the installation procedure to perform the update.

If you still encounter problems or have any questions regarding the **TK-803R/TK-1603R** please contact TRENDnet's Technical Support Department.

#### Limited Warranty

TRENDnet warrants its products against defects in material and workmanship, under normal use and service, for the following lengths of time from the date of purchase.

#### TK-803R/TK-1603R - 2 Years Limited Warranty AC/DC Power Adapter, Cooling Fan and Power Supply carry a 1 year limited warranty

If a product does not operate as warranted during the applicable warranty period, TRENDnet shall reserve the right, at its expense, to repair or replace the defective product or part and deliver an equivalent product or part to the customer. The repair/replacement unit's warranty continues from the original date of purchase. All products that are replaced become the property of TRENDnet. Replacement products may be new or reconditioned. TRENDnet does not issue refunds or credit. Please contact the point-of-purchase for their return policies.

TRENDnet shall not be responsible for any software, firmware, information, or memory data of customer contained in, stored on, or integrated with any products returned to TRENDnet pursuant to any warranty.

There are no user serviceable parts inside the product. Do not remove or attempt to service the product by any unauthorized service center. This warranty is voided if (i) the product has been modified or repaired by any unauthorized service center, (ii) the product was subject to accident, abuse, or improper use (iii) the product was subject to conditions more severe than those specified in the manual.

Warranty service may be obtained by contacting TRENDnet within the applicable warranty period and providing a copy of the dated proof of the purchase. Upon proper submission of required documentation a Return Material Authorization (RMA) number will be issued. An RMA number is required in order to initiate warranty service support for all TRENDnet products. Products that are sent to TRENDnet for RMA service must have the RMA number marked on the outside of return packages and sent to TRENDnet prepaid, insured and packaged appropriately for safe shipment. Customers shipping from outside of the USA and Canada are responsible for return shipping fees. Customers shipping from outside of the USA are responsible for custom charges, including but not limited to, duty, tax, and other fees.

WARRANTIES EXCLUSIVE: IF THE TRENDNET PRODUCT DOES NOT OPERATE AS WARRANTED ABOVE, THE CUSTOMER'S SOLE REMEDY SHALL BE, AT TRENDNET'S OPTION, REPAIR OR REPLACE. THE FOREGOING WARRANTIES AND REMEDIES ARE EXCLUSIVE AND ARE IN LIEU OF ALL OTHER WARRANTIES, EXPRESSED OR IMPLIED, EITHER IN FACT OR BY OPERATION OF LAW, STATUTORY OR OTHERWISE, INCLUDING WARRANTIES OF MERCHANTABILITY AND FITNESS FOR A PARTICULAR PURPOSE. TRENDNET NEITHER ASSUMES NOR AUTHORIZES ANY OTHER PERSON TO ASSUME FOR IT ANY OTHER LIABILITY IN CONNECTION WITH THE SALE, INSTALLATION MAINTENANCE OR USE OF TRENDNET'S PRODUCTS.

TRENDNET SHALL NOT BE LIABLE UNDER THIS WARRANTY IF ITS TESTING AND EXAMINATION DISCLOSE THAT THE ALLEGED DEFECT IN THE PRODUCT DOES NOT EXIST OR WAS CAUSED BY CUSTOMER'S OR ANY THIRD PERSON'S MISUSE, NEGLECT, IMPROPER INSTALLATION OR TESTING, UNAUTHORIZED ATTEMPTS TO REPAIR OR MODIFY, OR ANY OTHER CAUSE BEYOND THE RANGE OF THE INTENDED USE, OR BY ACCIDENT, FIRE, LIGHTNING, OR OTHER HAZARD.

LIMITATION OF LIABILITY: TO THE FULL EXTENT ALLOWED BY LAW TRENDNET ALSO EXCLUDES FOR ITSELF AND ITS SUPPLIERS ANY LIABILITY, WHETHER BASED IN CONTRACT OR TORT (INCLUDING NEGLIGENCE), FOR INCIDENTAL, CONSEQUENTIAL, INDIRECT, SPECIAL, OR PUNITIVE DAMAGES OF ANY KIND, OR FOR LOSS OF REVENUE OR PROFITS, LOSS OF BUSINESS, LOSS OF INFORMATION OR DATE, OR OTHER FINANCIAL LOSS ARISING OUT OF OR IN CONNECTION WITH THE SALE, INSTALLATION, MAINTENANCE, USE, PERFORMANCE, FAILURE, OR INTERRUPTION OF THE POSSIBILITY OF SUCH DAMAGES, AND LIMITS ITS LIABILITY TO REPAIR, REPLACEMENT, OR REFUND OF THE PURCHASE PRICE PAID, AT TRENDNET'S OPTION. THIS DISCLAIMER OF LIABILITY FOR DAMAGES WILL NOT BE AFFECTED IF ANY REMEDY PROVIDED HEREIN SHALL FAIL OF ITS ESSENTIAL PURPOSE.

Governing Law: This Limited Warranty shall be governed by the laws of the state of California.

Some TRENDnet products include software code written by third party developers. These codes are subject to the GNU General Public License ("GPL") or GNU Lesser General Public License ("LGPL").

Go to <u>http://www.trendnet.com/gpl</u> or <u>http://www.trendnet.com</u> Download section and look for the desired TRENDnet product to access to the GPL Code or LGPL Code. These codes are distributed WITHOUT WARRANTY and are subject to the copyrights of the developers. TRENDnet does not provide technical support for these codes. Please go to <u>http://www.gnu.org/licenses/gpl.txt</u> or <u>http://www.gnu.org/licenses/lgpl.txt</u> for specific terms of each license.

#### Certifications

This equipment has been tested and found to comply with FCC and CE Rules. Operation is subject to the following two conditions:

(1) This device may not cause harmful interference.

(2) This device must accept any interference received. Including interference that may cause undesired operation.

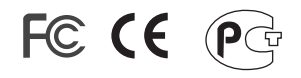

Waste electrical and electronic products must not be disposed of with household waste. Please recycle where facilities exist. Check with you Local Authority or Retailer for recycling advice.

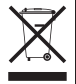

NOTE: THE MANUFACTURER IS NOT RESPONSIBLE FOR ANY RADIO OR TV INTERFERENCE CAUSED BY UNAUTHORIZED MODIFICATIONS TO THIS EQUIPMENT. SUCH MODIFICATIONS COULD VOID THE USER'S AUTHORITY TO OPERATE THE EQUIPMENT.

#### ADVERTENCIA

En todos nuestros equipos se mencionan claramente las caracteristicas del adaptador de alimentacón necesario para su funcionamiento. El uso de un adaptador distinto al mencionado puede producir daños fisicos y/o daños al equipo conectado. El adaptador de alimentación debe operar con voltaje y frecuencia de la energia electrica domiciliaria existente en el pais o zona de instalación.

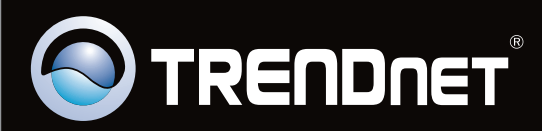

## **Product Warranty Registration**

Please take a moment to register your product online. Go to TRENDnet's website at http://www.trendnet.com/register

Copyright ©2009. All Rights Reserved. TRENDnet.